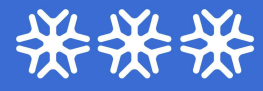

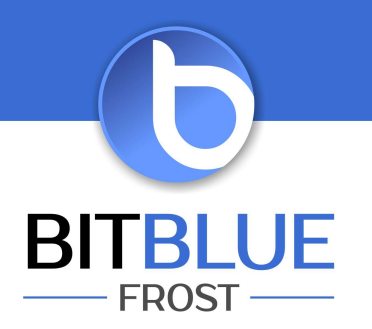

## **Raporty w Imonnit**

**I.** Wchodzimy w "Raporty" następnie "Dodaj raport" Raporty aktywne są oznaczone "zieloną kropką przy nazwie. Szara kropka oznacza nieaktywny raport. Zmiany dokonać możemy przez najechanie myszką na kropkę i zmieniamy jej stan.

| Ċ,                     | MONNIT                                                                                                    |    |
|------------------------|----------------------------------------------------------------------------------------------------|----|
| Przegląd               | + Dodaj raport                                                                                                    |    |
| - Czujniki             |                                                                                                    | ΞC |
| 🝶 Bramy                | Каропу                                                                                                    |    |
| 🎓 Zasady               | Kliknij ikonę, aby włączyć / wyłączyć                                                                                                    |    |
| 🔟 Мару                 | New Report 1 Para ostatniego unuchomienia: 23.06.2022 : Per Data ostatniego unuchomienia: 01.01.0001 : Data ostatniego unuchomienia: 01.01.0001 : |    |
| 🖋 Wykresv              | 08:38 01:00 01:00                                                                                                    |    |
| Raporty                |                                                                                                    |    |
|                        |                                                                                                    |    |
| Konto                  |                                                                                                    |    |
|                        |                                                                                                    |    |
|                        |                                                                                                    |    |
| Kredyty                |                                                                                                    |    |
| <> API                 |                                                                                                    |    |
| 🍰 Ustawienia           |                                                                                                    |    |
| 🗘 Zainstaluj aplikację |                                                                                                    |    |

II. Do utworzenia raportów jednorazowych lub cyklicznych wybieramy "SensorExport"

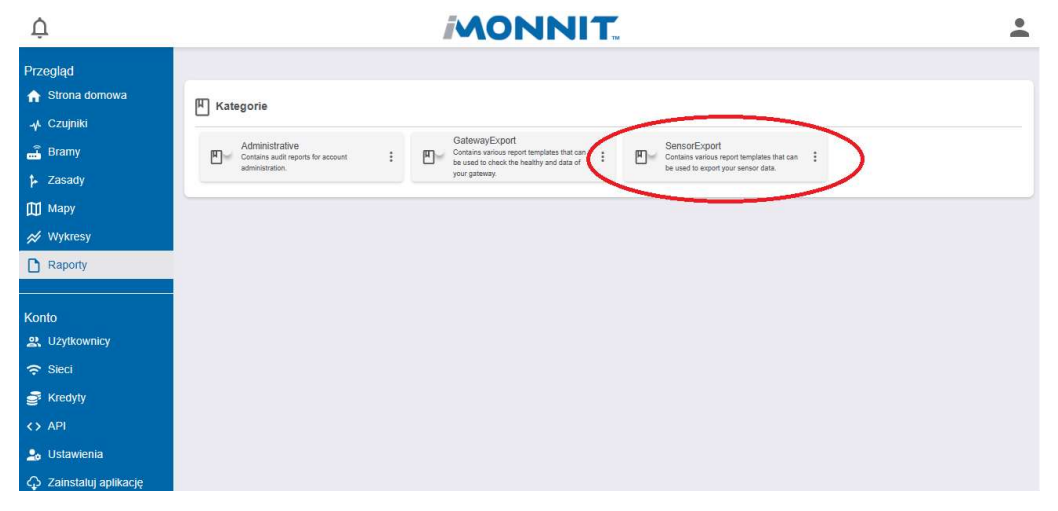

III. Następnie mamy do wyboru 5 możliwości.

| Ų            | MONNIT                                                                                                    | * |
|--------------|----------------------------------------------------------------------------------------------------|---|
| Przegląd     | Wybierz szablon raportu                                                                                                    |   |
| -v Czujniki  | 1 Account Report<br>Opis: Reports on basic sensor information for each sensor in your account                                                                                                    | ۵ |
| Bramy        | 2 Sensor: Data Export (daily/week/y/monthly)<br>Opis: Reports all readings from a sensor that were recorded the previous day, week or month                                                                                                    | D |
| Mapy         | 3 Network: Data Export (daily/weekly/monthly/ 30 sensor limit)<br>Opis: Reports all readings from all the sensors from a particular network that were recorded the previous day, week or monthly this report will only work with a network with 30 sensors or less. | ۵ |
|              | 4 Sensor Export: By Date Range<br>Opis: Limit to 70000 data points and one year from time report runs. If data point limit reached, export will finish the remaining data points in that month.                                                                     | ۵ |
| Каропу       | 5 Sensor: Temperature Min Max (Dally/Weekly/Monthly)<br>Opis: Export Min, Max and Average Temperature Values By Day. To be run on Morning/Afternoon/Evening schedules.                                                                                              | ۵ |
| Konto        |                                                                                                    |   |
| 중 Sieci      |                                                                                                    |   |
| Kredyty      |                                                                                                    |   |
| 🍰 Ustawienia |                                                                                                    |   |
| [→ Wyloguj   |                                                                                                    |   |

"1" - Tutaj generujemy jednorazowy raport z wszystkich czujników jakie mamy na koncie. W tym raporcie będą następujące informacje : "Numer ID czujnika", "Nazwa czujnika", "Typ czujnika", "Nazwa sieci (do której jest przypisany)", "Kod SC czujnika"

"2" - Tutaj ustawiamy raporty cykliczne z wybranych czujników. Szczegółowy opis w punkcie

"3" - Tutaj ustawiamy raporty cykliczne z wybranej Sieci. Szczegółowy opis w punkcie IV. UWAGA – tylko z 30 czujników, jeżeli jest większa ilość czujników należy utworzyć nową sieć w zakładce "Sieci" i przenieść część czujników do nowej sieci.

"4"- Tutaj generujemy jednorazowy raport z wybranego czujnika w określonym zakresie dat (dostępne są dane na rok wstecz). UWAGA- raport tworzony jest z 70000 zapisów. Jeżeli ilość zapisów jest większa niż 70000 należy zmniejszyć zakres dat.

"5" - Tutaj ustawiamy raporty cykliczne z wartości min, max i średniej dla wszystkich czujników i z wszystkich sieci. UWAGA- Nie ma kolumny z do której sieci jest przypisany czujnik. Lista jest ułożona po numerze "Sensor ID"

**IV. Ustawienie raportów cyklicznych**. Po wybraniu raportów cyklicznych dla czujnika "Sensor: Data Export" lub dla sieci "Network: Data Export" pojawi się okno z następującymi opcjami.

| Ų                   |                                                                                             |  |  |  |  |
|---------------------|---------------------------------------------------------------------------------------------|--|--|--|--|
| Przegląd            | Stwórz nowy raport                                                                          |  |  |  |  |
| ☆ Strona domowa     | Edytuj raport                                                                               |  |  |  |  |
| - <b>小</b> Czujniki | Nazwa raportu                                                                               |  |  |  |  |
| 🛁 Bramy             | New Report                                                                                  |  |  |  |  |
| 🔁 Zasady            | Harmonogram raportów                                                                        |  |  |  |  |
| 🖽 Мару              | Miesięczny ~                                                                                |  |  |  |  |
| 🚿 Wykresy           | Wyślij zgłoszenie                                                                           |  |  |  |  |
| Raporty             | 1 miesiąca v                                                                                |  |  |  |  |
|                     | Pora dnia                                                                                   |  |  |  |  |
| Konto               | Noc ~                                                                                       |  |  |  |  |
| 2 Użytkownicy       | Wyćlij rapot jako załacznik                                                                 |  |  |  |  |
| 🗢 Sieci             | <ul> <li>wysilj raport jako załącznik</li> <li>*Wiadomość e-mail będzie zawierać</li> </ul> |  |  |  |  |
| 📑 Kredyty           | link do raportu, który wygaśnie po 30<br>dniach                                             |  |  |  |  |
|                     |                                                                                             |  |  |  |  |

IV.1. W pierwym oknie mamy "EDYTUJ RAPORT" a poniżej możliwości ustawień

IV.1.1. W "Nazwa raportu" wpisujemy swoją nazwę.

**IV.1.2.** W **"Harmonogram raportów"** wybieramy czy chcemy raport "miesięczny", "tygodniowy", "dzienny"

IV.1.3. W zakładce "Wyślij zgłoszenie" wybieramy jaki okres ma obejmować raport:

- w miesięcznym mamy do wybory 1, 8, 15, 22 dzień miesiąca
- w tygodniowym mamy poszczególne dni tygodnia
- w dziennym nie występuje ta zakładka

**IV.1.4.** W zakładce **"Pora dnia"** wybieramy kiedy ma być wysyłany raport. Mamy do wybory 4 pory dnia.

| Noc      |   |     |   | ~ |
|----------|---|-----|---|---|
| Noc      |   |     |   |   |
| Ranek    |   |     |   |   |
| Południe |   |     |   |   |
| Wieczór  |   |     |   |   |
|          | 3 | ی ر | • | - |

**UWAGA** – pora wysłania raportu nie może być wcześniejsza od czasu "**Data start hour**". np. jeżeli mamy ustawiony "**Data start hour**" 1AM to "**Pora dnia**" ustawiamy minimum na "Ranek". Godziny wysyłania raportów Noc po 00:00, Rano – po 6:00, Południe – po 12:00 Wieczór – po 18:00.

## IV.1.5. BARDZO WAŻNE !!!!!

Raporty mogą być wysyłane na wskazane e-mail w postaci gotowego załącznika z rozszeżeniem .CSV, ale należy zaznaczyć to w **"Wyślij raport jako załącznik".** Poniżej prawidłowo zanaczony raport z załącznikiem. Jeżeli nie otrzymaliśmy raportu należy sprawdzić czy nie trafił do Spam i tam odzanaczyć jako "Nie Spam"

Wyślij raport jako załącznik Wysłanie raportu jako załącznika może spowodować, że wiadomość email dotrze jako spam

Jeżeli nie zaznaczymy tej opcji to na e-mail przyjdzie tylko informacja, że został wygenerowany raport. Należy się zalogować do "Imonnit" wejść w zakładkę "Raporty" i wybrać interesujący nas Raport i pobrać klikając na ikonę "Chmury"(patrz Zrzut ekranu). **UWAGA** Możliwość poprania raportu będzie dostępna przez miesiąc (przy raporcie miesięcznym i tygodniowy) i 20 dni (przy dziennym). Po tym czasie wraz z nowym Raportem stare są usuwane. Raporty pobrać mogą nie tylko osoby które otrzymały e-mail ale wszystkie osoby z dostępem do zakładki Raporty (w ustawieniach użytkownika można to zmieniać).

BitBlue Frost Krzysztof i Justyna Chomiuk sp. j. ul. Św. Jana 33 43-267 Suszec tel.: +48 509 62 93 04 faks: +48 32 739 09 80 e-mail: biuro@bitbluefrost.pl www.bitbluefrost.pl NIP: 638-180-91-66 KRS: 0000488612 Alior Bank: 69 2490 0005 0000 4500 5073 7217

## Zrzut ekranu (pobranie raportu)

| 8                               | History          | 1             | ۵                |
|---------------------------------|------------------|---------------|------------------|
| Details                         |                  |               |                  |
| Click on icon to enable/disable |                  |               |                  |
| Last Run: PM                    |                  |               | ō                |
| Report History                  |                  |               |                  |
| Report Name                     | Report Send Date | Report Result | Retrieve         |
| csv                             |                  | Success       | ( <del>Q</del> ) |

## IV.2. W drugim oknie mamy "RAPORTUJ OKREŚLONE PARAMETRY" i możliwości ustwień

| Raportuj określone parametry |                 |   |  |
|------------------------------|-----------------|---|--|
| Network ID                   |                 |   |  |
| RARS Hurtownia Farmaceutyc   | zna Ełk (77738) | ~ |  |
| Data start hour              |                 |   |  |
| 12:00 AM                     | ~               |   |  |
| Include Sensor Name          |                 |   |  |
| Prawdziwe                    | Ý               |   |  |
| Include Date                 |                 |   |  |
| Prawdziwe                    | ¥               |   |  |
| Include Value                |                 |   |  |
| Prawdziwe                    | ~               |   |  |

Include Formatted Value

**IV.2.1** W **"Network ID"** – wybieramy z którego czujnika (jeżeli wybierzemy "2" Sensor: Data Export) lub z której sieci (jeżeli wybierzemy "3" Network: Data Export i pamiętajmy żeby liczba wszystkich czujników w "Sieci"nie przekraczała 30) ma być wysyłany raport.

**IV.2.2.** W "**Data start hour" UWAGA:** Przy wyborze "**Data start hour"** należy zapoznać się z Uwagą w punkcie **IV.1.4.** 

IV.2.3. W "Include Sensor Name" wybieramy czy raport ma zawierać nazwę czujnika.

IV.2.4. W "Include Datae" wybieramy czy raport ma datę z godziną.

**IV.2.5.** W "**Include Value**" wybieramy czy raport ma zawierać zapisane wartości z czujników.

**IV.2.6.** W "**Include Formatted Value**" wybieramy czy raport ma zawierać oprócz wartości zapisanych jednostkę pomiarową. UWAGA jeżeli z czujnika wilgotności chcemy otrzymywać też wartości temperatury należy znaczyć ten parametr na "Prawdziwe".

**IV.2.7.** W "**Include Battery**" wybieramy czy raport ma zawierać poziom baterii w procentach.

**IV.2.8.** W "**Include Data"** wybieramy czy raport ma zawierać złożony ciąg liczb w którym są zawarte odczyty". **UWAGA** Nie zalecamy zaznaczać.

IV.2.9. W "Include Sensor State" wybieramy czy raport ma zawierać w jakim stanie był czujnik. Poniżej stany w których występują czujniki.

Warning Alert Inactive Sleeping

**IV.2.10.** W "**Include Gateway ID**" wybieramy czy raport ma zawierać nazwę Bramki z którą jest połączony czujnik.

**IV.2.11.** W "**Include Alarm Sent**" wybieramy czy raport ma informację czy był wysłany Alarm. UWAGA: W raporcie będzie tylko informacja "True" lub False". Raport nie badzie zawierał informacji, który był to alarmu. Alarm wyzwolone sprawdzamy w Regułach.

IV.2.12. W "Include Signal Strength" wybieramy czy raport ma zawierać poziom sygnału.

IV.2.13. W "Include Voltage" wybieramy czy raport ma zawierać poziom napięcie baterii.

**IV.2.3.** W "**Include Specjal**" wybieramy czy raport ma zawierać indywidualnie przypisane wartości. **UWAGA**: Dotyczy to wybranych urządzeń Monnit.

V. Na koniec zapisujemy nasze ustawienia przez naciśniecie przycisku "Zapisać"

**VI.** Następnie wybieramy nasz zapisany Raport i zakładce **"Odbiorcy raportu"** wybieramy kto ma dostać raport. Zielona ikona oznacza, że ta osoba dostanie informacje e-mail lub e-mail z ałącznikiem (patrz punkt IV.1.5), szara nie dostanie jakiejkolwiek informacji.

| Ů                           |                                                                                                    | MONNIT   |   |                   |
|-----------------------------|----------------------------------------------------------------------------------------------------|----------|---|-------------------|
| Przegląd<br>🏫 Strona domowa | 8                                                                                                    | <b>a</b> | 1 | Ddbiorcy raporte  |
| -∳ Czujniki                 | Zgłoś informacje                                                                                                    |          |   |                   |
| 🚽 Bramy                     | Kliknij ikonę, aby włączyć/wyłączyć                                                                                                    |          |   |                   |
| 🄁 Zasady                    | Est3<br>Data ostatniego uruchomienia: 4/11/2023 4:17:05 AM                                                                                                    |          |   | ō                 |
| 🕅 Мару                      |                                                                                                    |          |   |                   |
| 🖋 Wykresy                   | 1                                                                                                    |          |   |                   |
| Raporty                     | Comparison Comparison |          |   | Nazwa użytkownika |
| Konto                       | Kilknij Odbiorca, aby włączyć / wytączyć                                                                                                    |          |   |                   |
| Sieri                       |                                                                                                    |          |   |                   |
| Since Street                | Θ                                                                                                    |          |   |                   |
| <> API                      |                                                                                                    |          |   |                   |
| Lo Ustawienia               | 8                                                                                                    | 6 s - ×  |   |                   |
| [→ Wyloguj                  | 0                                                                                                    | -        |   |                   |

BitBlue Frost Krzysztof i Justyna Chomiuk sp. j. ul. Św. Jana 33 43-267 Suszec

tel.: +48 509 62 93 04 faks: +48 32 739 09 80 e-mail: biuro@bitbluefrost.pl www.bitbluefrost.pl NIP: 638-180-91-66 KRS: 0000488612 Alior Bank: 69 2490 0005 0000 4500 5073 7217 Wszelkie materiały (treści, teksty, ilustracje, zdjęcia itp.) przedstawione w tym dokumencie są objęte prawem autorskim i podlegają ochronie na mocy "Ustawy o prawie autorskim i prawach pokrewnych" z dnia 4 lutego 1994 r. (tekst ujednolicony: Dz.U. 2006 nr 90 poz. 631).Kopiowanie, przetwarzanie, rozpowszechnianie tych materiałów w całości lub w części bez zgody autora jest zabronione.

BitBlue Frost Krzysztof i Justyna Chomiuk sp. j. ul. Św. Jana 33 43-267 Suszec tel.: +48 509 62 93 04 faks: +48 32 739 09 80 e-mail: biuro@bitbluefrost.pl www.bitbluefrost.pl NIP: 638-180-91-66 KRS: 0000488612 Alior Bank: 69 2490 0005 0000 4500 5073 7217